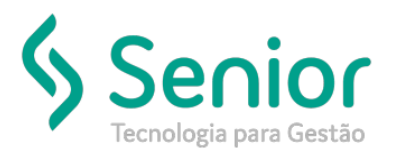

## Banco de Soluções

## O que ocorre?

Exportação de CONEMB e DOCCOB – Exportar mais de uma nota fiscal na mesma linha.

O que fazer para resolver?

Onde e como fazer para resolver?

Vamos acessar a Entidade utilizada para realizar a exportações dos arquivos:

Trucker->Cadastro->Intercâmbio->Entidades

Assim que localizarmos a Entidade utilizada, vamos editá-la:

|   | Consulta ao Cadastro de Entidades                   |         |
|---|-----------------------------------------------------|---------|
| Ī | * >                                                 |         |
|   | 🔕 😵                                                 |         |
|   | Pesquisar                                           |         |
|   | 59                                                  | Filtrar |
|   | Arraste o título da coluna nesta área para agrupar. |         |
|   | Códgo T Descrição                                   | - τ     |
|   | 20                                                  |         |
|   |                                                     |         |
|   |                                                     |         |
|   |                                                     |         |
|   |                                                     |         |
|   |                                                     |         |
|   |                                                     |         |
|   |                                                     |         |
|   |                                                     |         |
|   |                                                     |         |
|   | Filing I and the State                              |         |
|   | sxisindo 1 registro de 1                            |         |
|   | Novo Editar Selecionar Imprimir                     | Eechar  |

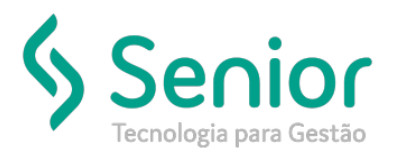

## Banco de Soluções

Após editar a Entidade, vamos acessar as Preferências:

| Consulta ao Cadastro de Entidades         |                             |                                         |                                    |                                       |
|-------------------------------------------|-----------------------------|-----------------------------------------|------------------------------------|---------------------------------------|
| ♠ Cadastro de Entidades                   |                             |                                         |                                    |                                       |
| <b>3 2</b>                                |                             |                                         |                                    |                                       |
| Código Descrição                          | Cliente/Fornece<br>00222093 | idər                                    |                                    |                                       |
| Número Comunicação                        | Nome Caixa Posta            | 1                                       | Série da Nota Série do             | CTRC Série da Fatura                  |
| Tipo de Acesso Email(s) Remetente(s) ( Se | parados por ',')            | Pasta Destino                           | Diretório FTP                      |                                       |
| Tipo de Acesso Email Destinatário         |                             | Pasta Destino                           | Diretório FTP                      |                                       |
| FTP                                       | Usuário FTP                 | Senha FTP                               | Pasta Destino( Exportação Manual ) |                                       |
| Um CT-e por NF Gerar CT-e co              | m valores de frete da NF    | Extrair Pedágio do Campo 'Dem<br>Gravar | ais Taxas' Deduzir Pedágio         | do Frete Peso<br>cluir <u>E</u> echar |

## Exportação

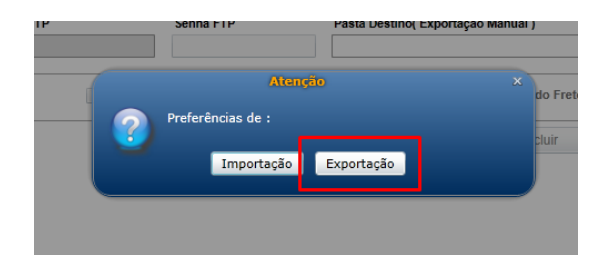

Nas Preferências vamos flegar "NFs em Registro Único na Exportação"

| Consulta ao Cadastro de Entidades     |                                                 |                                                              |  |  |  |  |
|---------------------------------------|-------------------------------------------------|--------------------------------------------------------------|--|--|--|--|
| Cadastro de Entidades Preferencia     | Cadastro de Entidades Preferências de Exportaçã |                                                              |  |  |  |  |
| ⊗ ?                                   |                                                 |                                                              |  |  |  |  |
|                                       |                                                 |                                                              |  |  |  |  |
| Exportar CT-e's Cancelados            | Exportar Somente Conhecimentos com 'Unitizado'  | Exportar CT-e Embarcado com Seg. Próprio                     |  |  |  |  |
| Exportar Somente Conhecimentos CIF    | Exportar Apenas Ocorrências de Finalização      | 📄 Ignorar Faixa de Peso/Valor para CT-e's com Seguro Próprio |  |  |  |  |
| Exportar Somente Faturas CIF          | Exportar Somente Conhecimentos com 'Número'     | Ignorar NF Serviço sem valor de mercadoria                   |  |  |  |  |
| 🖌 NFs em Registro Único na Exportação | Exportar Documentos de Remetente Cancelados     | Exportar um Arquivo por CT-e                                 |  |  |  |  |
| Exportar um Arquivo por Fatura        | Caracter separador de CSV                       | Exportar Componentes de Frete na Fatura                      |  |  |  |  |
|                                       |                                                 | Gravar Ocorr. Entrega/Carregamento Eechar                    |  |  |  |  |

Após, basta salvarmos as parametrizações realizadas selecionando o botão "Gravar".